Bilgisayardan web üzerinden http://login.microsoftonline.com üzerinden erişim sağlayabilirsiniz.

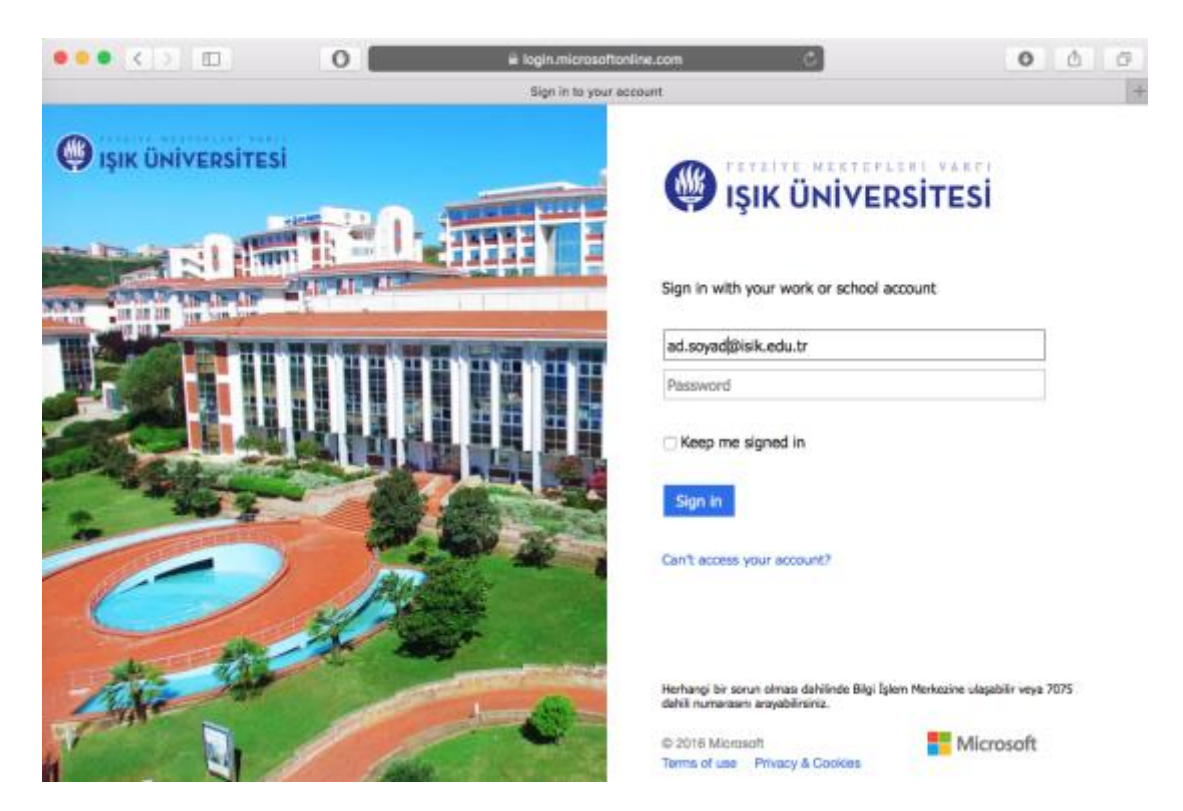

Burdan Office 365 servislerinin bulunduğu sayfaya yönlendirileceksiniz.

| •• |                       |                      | 0            |                 | ≞ off    | ice.com     |            | c      |                                                | 0 0              | 8 |
|----|-----------------------|----------------------|--------------|-----------------|----------|-------------|------------|--------|------------------------------------------------|------------------|---|
|    | Office 365            |                      |              |                 | Morosett | Office Home |            |        |                                                | <b>▲ ◎ ?</b>     | + |
|    |                       |                      |              |                 |          |             |            |        | ±                                              | Install software |   |
|    | Good<br>Search online | d mor<br>e documents | ning         |                 | P        |             |            |        | Install softw<br>Get the familiar desk<br>Mac. | are X            |   |
|    | Use the on            | line apps            |              |                 |          |             |            |        |                                                |                  |   |
|    | <b>N</b> ai           | Calendar             | 24<br>People | <b>y</b> ≑<br>™ | Newsfeed | Creditive   | SharePoint | Parver | Tesla                                          | Delve            |   |
|    | V D<br>Video          | Ward                 | X<br>Excel   | PowerPoint      | CrieNote | S 🔐         | F          |        |                                                |                  |   |
|    |                       |                      |              |                 |          |             |            |        |                                                |                  |   |
|    |                       |                      |              |                 |          |             |            |        |                                                | Feedback         |   |

## iOS Cihazlardan;

## Ayarlar>Mail,Kişiler, Takvimler

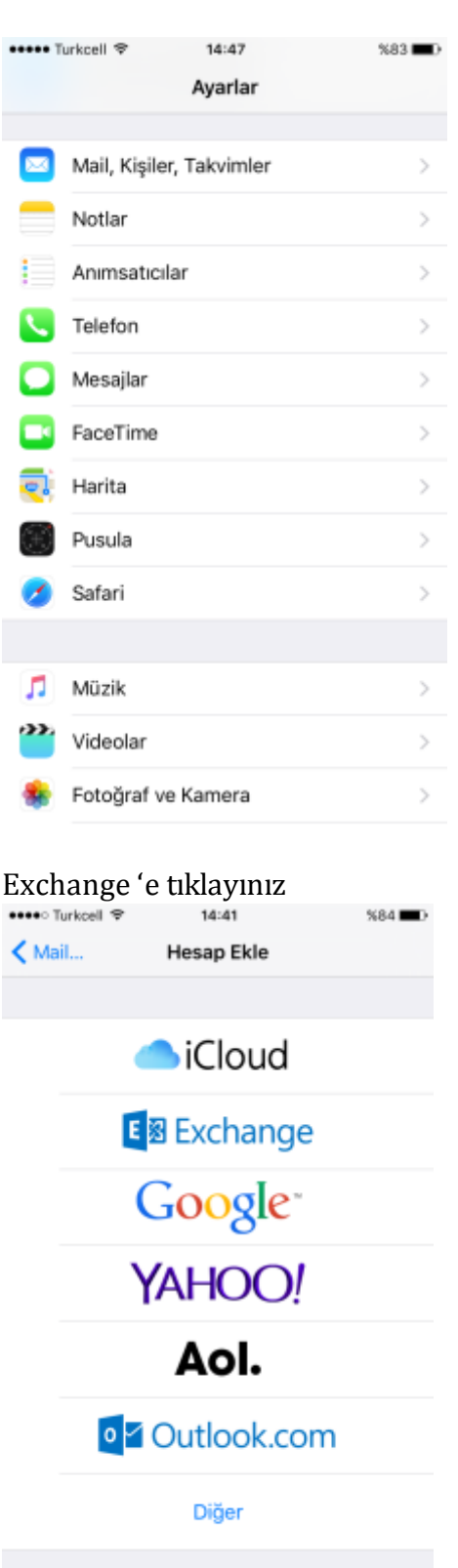

Gelen ekranda e-mail adresinizi ve office 365 için formu doldurup (http://ogrenciaktivasyon.isikun.edu.tr) adresinden ulaştığınız yeni şifrenizi giriniz.

| ••••○ Turkcell 😤       | 14:41                | %83 🔳 ) |  |  |  |  |  |  |  |
|------------------------|----------------------|---------|--|--|--|--|--|--|--|
| Vazgeç                 | Exchange             | Sonraki |  |  |  |  |  |  |  |
|                        |                      |         |  |  |  |  |  |  |  |
| E-posta                | ad.soyad@isik.edu.tr |         |  |  |  |  |  |  |  |
| Parola                 | •••••                |         |  |  |  |  |  |  |  |
| Açıklama               | ad.soyad@isik.edu.tr |         |  |  |  |  |  |  |  |
|                        |                      |         |  |  |  |  |  |  |  |
| Exchange Aygıt Kimliği |                      |         |  |  |  |  |  |  |  |
|                        |                      |         |  |  |  |  |  |  |  |
|                        |                      |         |  |  |  |  |  |  |  |
|                        |                      |         |  |  |  |  |  |  |  |
| q w e                  | rtyuıo               | pğü     |  |  |  |  |  |  |  |
| a s d                  | fghjkl               | şi      |  |  |  |  |  |  |  |
| ο z x                  | c v b n m ö          | ç 🗷     |  |  |  |  |  |  |  |
| .?123                  | Boşluk               | Geç     |  |  |  |  |  |  |  |

## Android için;

## Mail Uygulamasından > Ayarlara Giriniz;

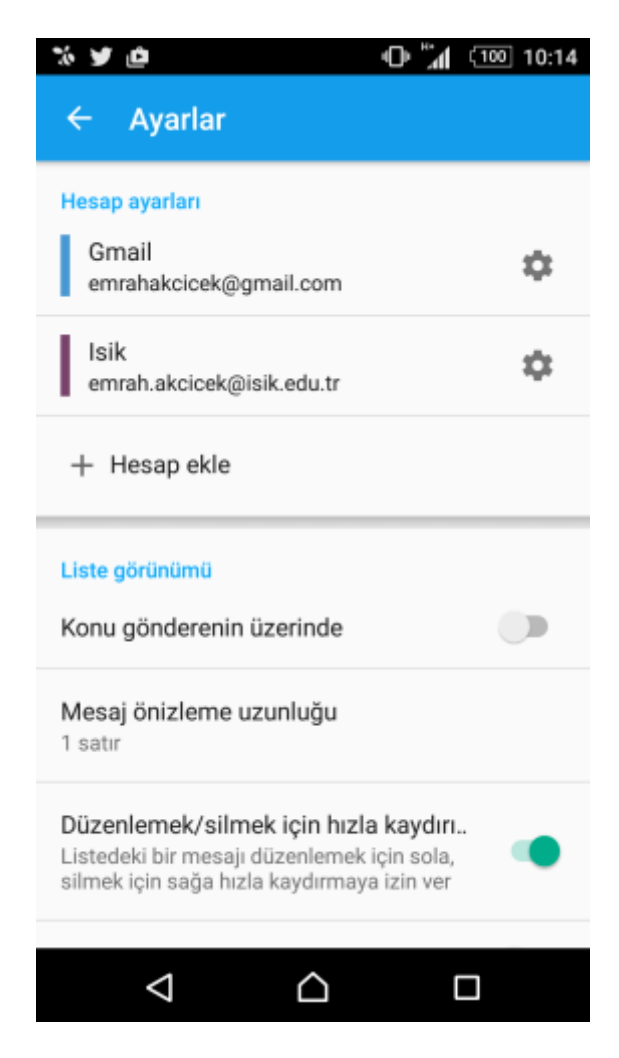

Hesap Ekle'ye tıklayıp gelen ekranda Exchange ActiveSync'I seçiniz

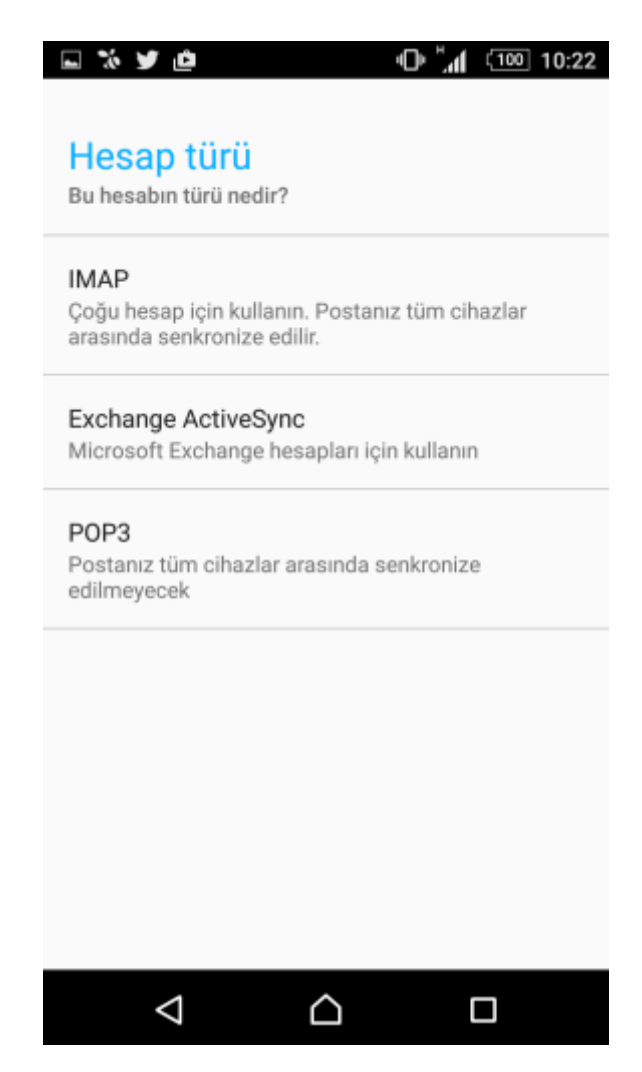

Gelen ekranda e-mail adresinizi ve office 365 için formu doldurup (http://ogrenciaktivasyon.isikun.edu.tr) adresinden ulaştığınız yeni şifrenizi giriniz. Gelen Kutusunda gerekli ayarları yapınız. İleriye tıklağınızda sizden izin onayları isteyecektir. Bunları Kabul etmeniz gerekmektedir.

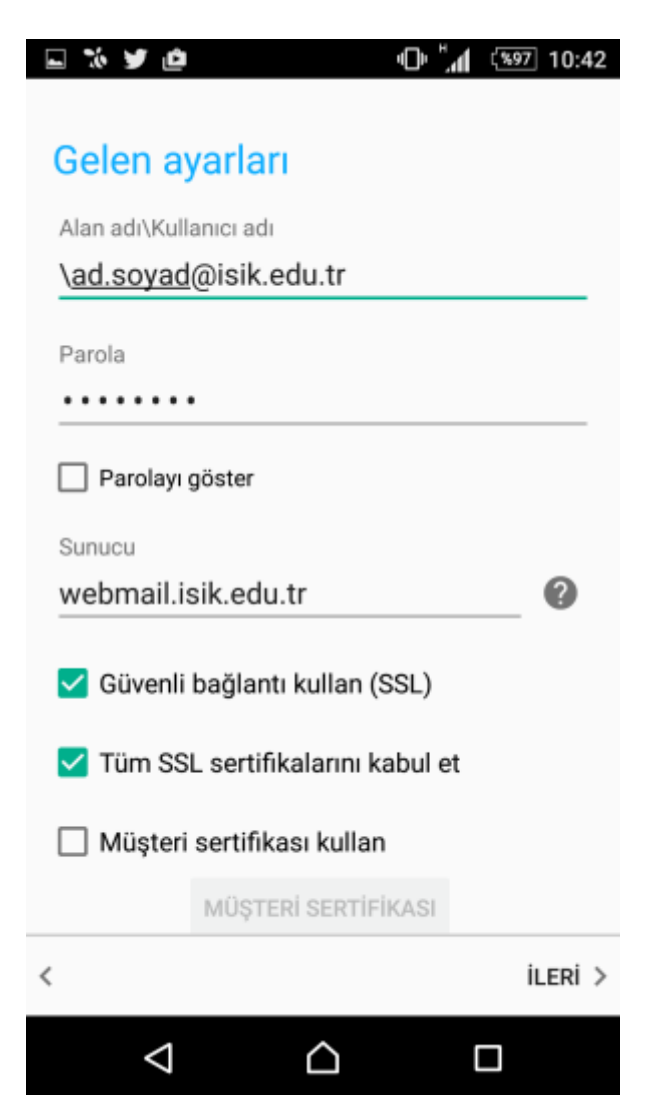